# >>> Pelatihan Sistem Akreditasi Perguruan Tinggi Online (SAPTO) BAN-PT, 2017 >>untuk perguruan tinggi

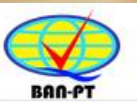

Badan Akreditasi Nasional Perguruan Tinggi

Selamat datang di SAPTO

Sistem Akreditasi Perguruan Tinggi Online

Login

Lupa password?

© BAN-PT, 2017

#### >>> Mengapa SAPTO?

#### meningkatkan efisiensi dan kualitas akreditasi PT

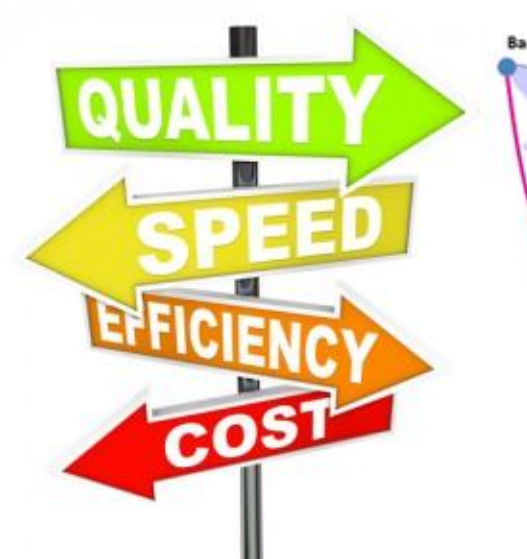

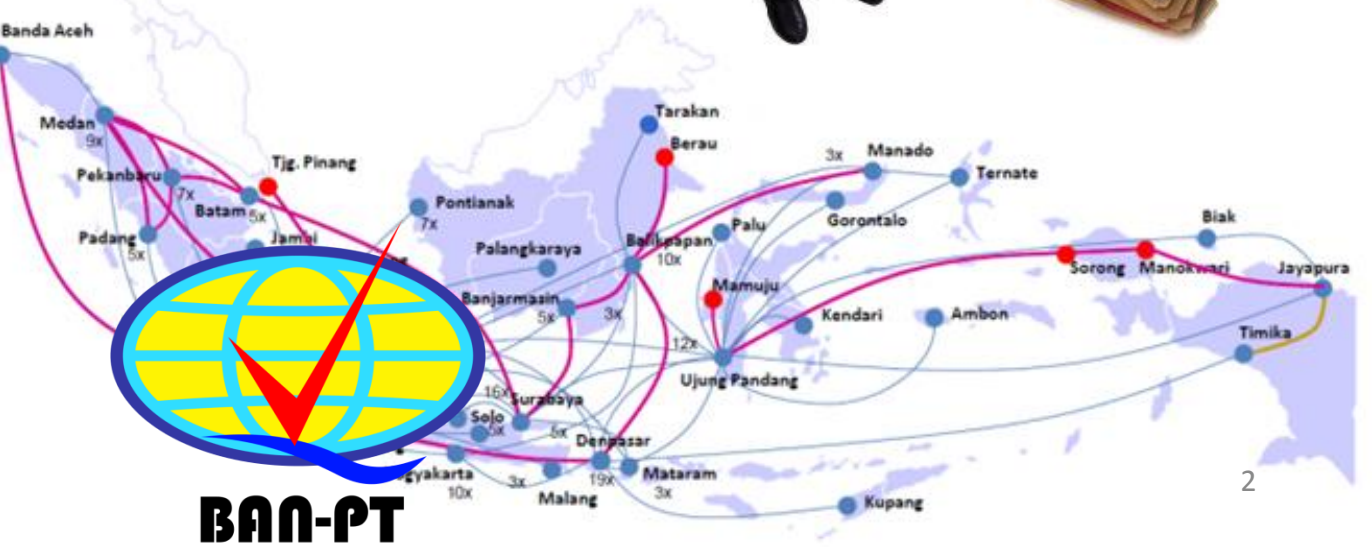

#### >>> Proses Sekarang

This is to certify that

pendaftaran

proses dokumen
 AK dan AL

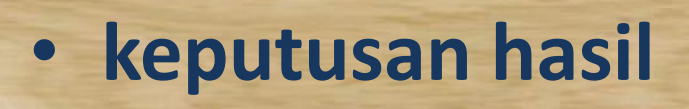

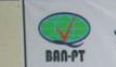

Oresiden

STATES STATES

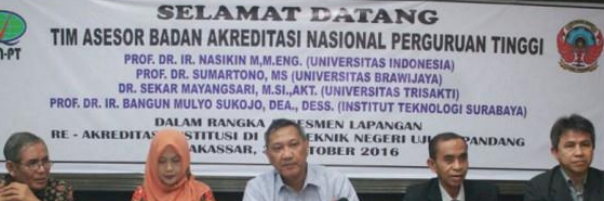

Direkt

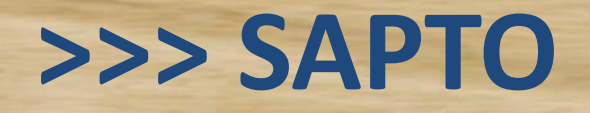

pendaftaran

- proses dokumen AK dan AL
- interaksi BAN-PT, PT
   dan Asesor

TV

#### >>> SAPTO

PT

daftar

hasil

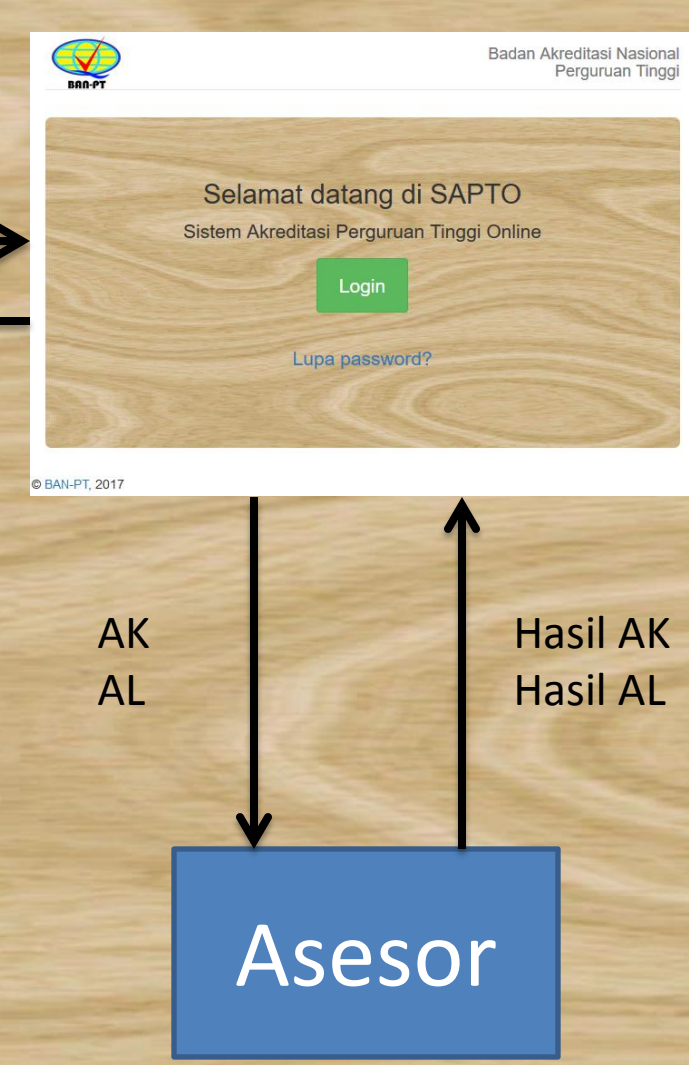

Periksa dokumen, Validasi hasil

Penugasan AK Penugasan AL Keputusan hasil

#### >>> Latihan SAPTO untuk Pengguna Perguruan Tinggi

- Akses ke SAPTO
- Cara mendapatkan username dan password
- Halaman pertama untuk pengguna perguruan tinggi pada SAPTO
- Halaman Daftar SK Terbit dan Daftar Pengajuan Ditolak
- Unduh Template Borang
- Sekilas tentang cara Pengisian Borang
- Proses Pengajuan Akreditasi Perguruan Tinggi (APT)
- Proses Pengajuan Akreditasi Program Studi (APS)

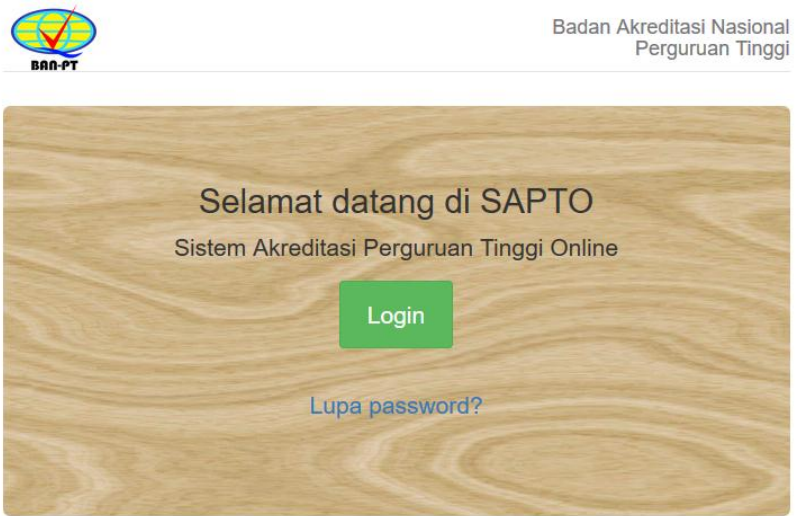

© BAN-PT, 2017

## >>> Akses SAPTO: https://sapto.banpt.or.id

## >>> untuk latihan: https://sapto-dev.banpt.or.id

Username: Kode PT Password bisa diakses menggunakan tombol lupa password

#### >>> Akses ke SAPTO: login

| S BAN-PT   Login × +                      |                                           |          |   |     |   | <u>.</u> | ٥     | × |
|-------------------------------------------|-------------------------------------------|----------|---|-----|---|----------|-------|---|
| ( Ittps://sapto.banpt.or.id/account/login | C Q Search                                | + 1      | î | ☆∣€ | 4 | - ۱      | ABP - | ≡ |
| BAN-PT                                    | Badan Akreditasi Nasior<br>Perguruan Ting | al<br>gi |   |     |   |          |       | ^ |
| S                                         | elamat datang di SAPTO<br>Silakan Login   |          |   |     |   |          |       | 1 |
|                                           | 001002                                    |          |   |     |   |          |       | 1 |
|                                           | Ingat saya                                |          |   |     |   |          |       | 1 |
|                                           | Lupa password?                            |          |   |     |   |          |       | 1 |
|                                           | Petunjuk Penggunaan                       |          |   |     |   |          |       |   |
| © BAN-PT, 2017                            |                                           |          |   |     |   |          |       |   |

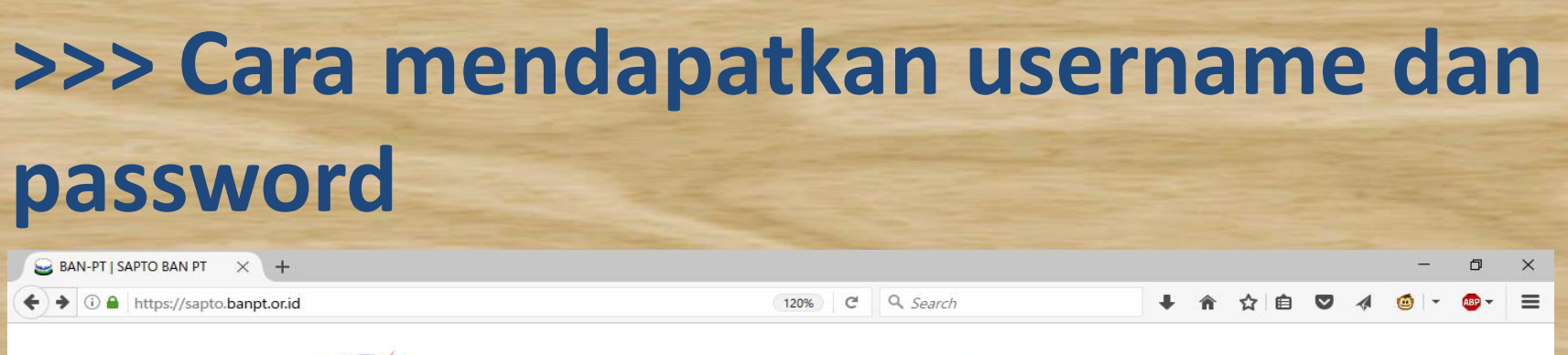

BAN-PT

Badan Akreditasi Nasional Perguruan Tinggi

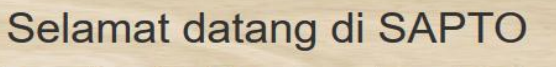

Sistem Akreditasi Perguruan Tinggi Online

Login

Lupa password?

Petunjuk Penggunaan

© BAN-PT, 2017

https://sapto.banpt.or.id/account/forgot-password

#### >>> Cara mendapatkan username dan password

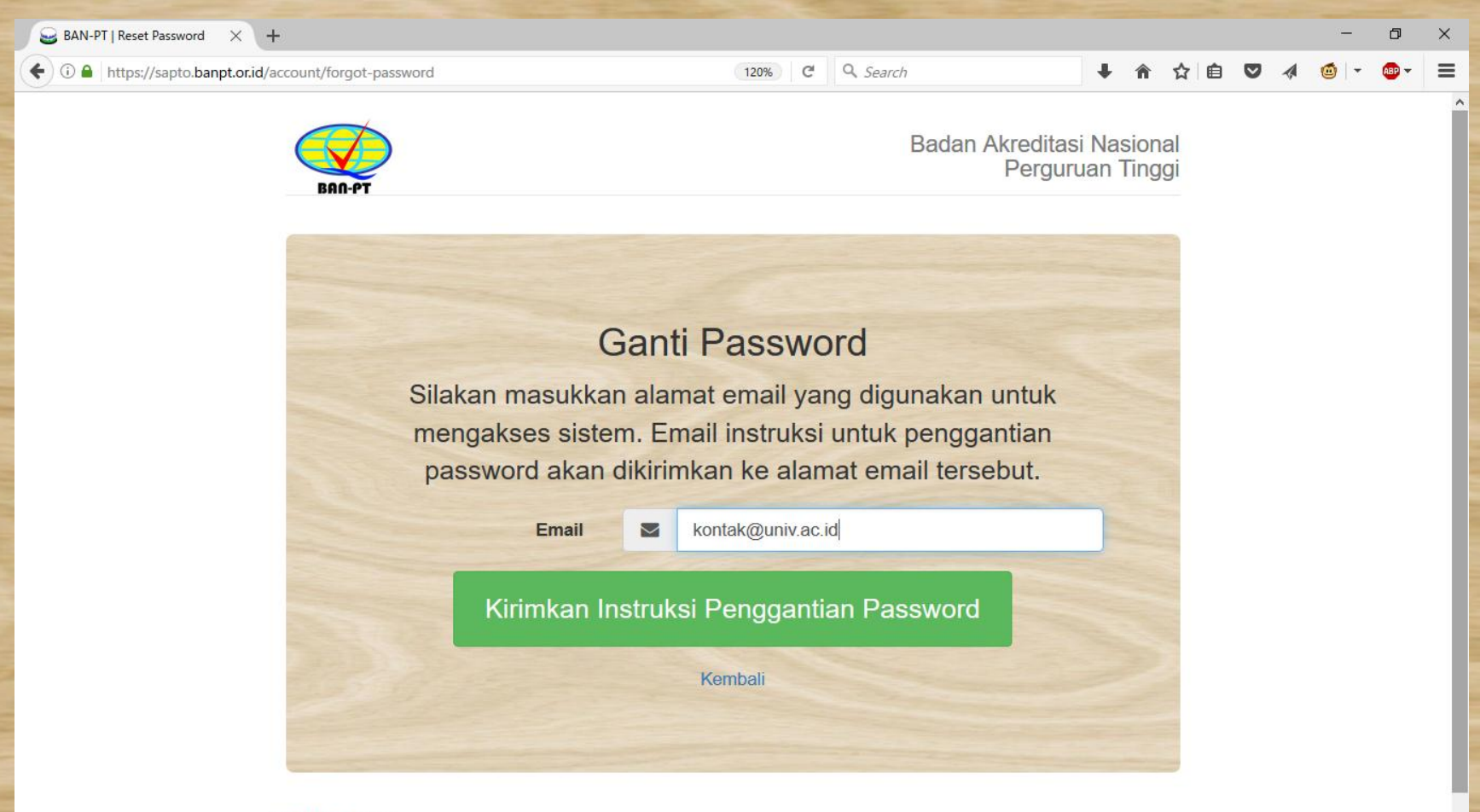

#### >>> Cara mendapatkan username dan password

| BA | N-PT - instru                       | uks   | i penggar        | ntian password    | lnbox x                  | ō Ø       |
|----|-------------------------------------|-------|------------------|-------------------|--------------------------|-----------|
| +  | BAN-PT <no_re<br>to me ▼</no_re<br> | eply@ | )∂banpt.or.id>   | •                 | 7:42 PM (1 minute ago) ☆ | * *       |
| Ł  | Indonesian •                        | >     | English <b>v</b> | Translate message | Turn off for: Ind        | onesian × |
|    | Yth.                                | ·PT,  |                  |                   |                          |           |

Pada tanggal 2017-03-17 19:42:21, permintaan penggantian password dikirimkan untuk akun pada BAN-PT (<u>https://sapto.banpt.or.id</u>).

Untuk mengganti password silakan klik tautan berikut: <u>https://sapto.banpt.or.id/account/reset-password?secret\_token</u>

Untuk membatalkan permintaan penggantian password, silakan klik tautan berikut: <u>https://sapto.banpt.or.id/account/reset-password?secret\_token</u> <u>7d&confirm=false</u>, atau tidak melakukan apa-apa sehingga permintaan akan kadaluarsa secara otomatis.

Terima kasih, Tim BAN-PT

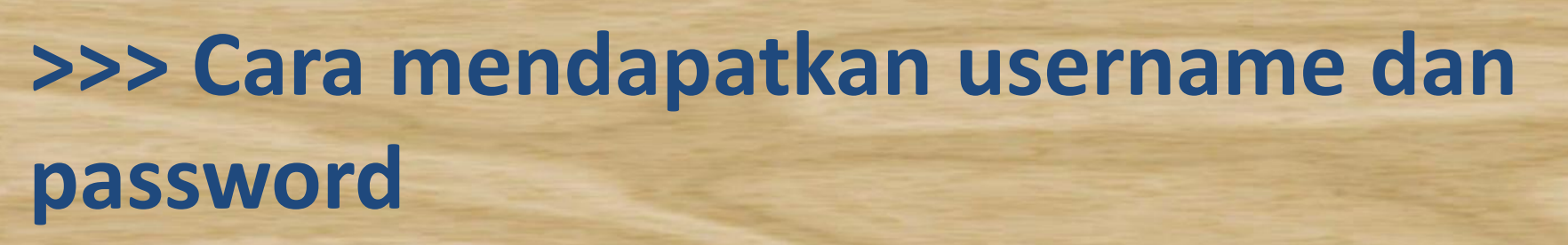

| M BAN-PT - instruksi pengg 🗙 😂 BAN-PT   Choose a New P 🗙 😂 BAN-PT   SAPTO BAN        | PT ×     | +                       |               |             |            |   |   |   | _   | ٥           | × |
|--------------------------------------------------------------------------------------|----------|-------------------------|---------------|-------------|------------|---|---|---|-----|-------------|---|
| ← ③ ●   https://sapto.banpt.or.id/account/reset-password?secret_token=0616722b52547b | o84285b6 | 47 (120%) C Q Search    | +             | Â           | ☆          | Ô | ◙ | 4 | • ا | <b>AB</b> - | ≡ |
| BAN-PT                                                                               |          | Badan Akredita<br>Pergu | si Na<br>ruan | asio<br>Tin | nal<br>ggi |   |   |   |     |             |   |
| R                                                                                    | ese      | t Password              |               |             |            |   |   |   |     |             |   |
| Silakan                                                                              |          |                         |               |             |            |   |   |   |     |             |   |
| Silakan                                                                              | mas      | ukkan pasword baru.     |               |             |            |   |   |   |     |             |   |
| Password Baru                                                                        | Q.       | ******                  | •             |             |            |   |   |   |     |             |   |
| Konfirmasi Password<br>Baru                                                          | Q.       | •••••                   |               |             |            |   |   |   |     |             |   |
| Sir                                                                                  | mpan     | Password Baru           |               |             |            |   |   |   |     |             |   |

#### >>> Cara ganti password setelah login

| C <sup>e</sup> Q Search                            |
|----------------------------------------------------|
|                                                    |
|                                                    |
|                                                    |
|                                                    |
| Universitas Indonesia                              |
| Untuk merubah nama silakan kontak admin<br>BAN-PT. |
|                                                    |
| humas-ui@ui.ac.id                                  |
| Alamat Surel.                                      |
| 8-50 karakter                                      |
| Opsional.                                          |
|                                                    |
| 8-50 karakter                                      |
| Diperlukan jika memilih password baru.             |
|                                                    |
| Masukkan password saat ini.                        |
| Lindate Settings                                   |
| opade octangs                                      |
|                                                    |
|                                                    |
|                                                    |

#### >>> Halaman pertama untuk pengguna perguruan tinggi

| M BAN-PT - instruksi pengg 🗙 😂 BAN-PT       | I SAPTO X S BAN-PT I SAPTO BAN PT X +                     | - 0            |
|---------------------------------------------|-----------------------------------------------------------|----------------|
| 🗲 🛈 🔎 🔒 🛛 https://sapto.banpt.or.id/ptdash# | #&page[table-aipt]=18xsize[table-aipt]=10 120% C Q Search | 🥶 🔹 🐠 🗸        |
| BA-FT                                       | 👗 001002 (Universita                                      | as Indonesia)▼ |
|                                             |                                                           |                |
| 🚯 Daftar Pengajuan                          | Selamat datang, Universitas Indonesia                     |                |
| Daftar SK Terbit                            |                                                           |                |
| Daftar Pengajuan Ditolak                    | Daftar Pengajuan Akreditasi (Total 2 pengajuan)           |                |
| 😻 Ajukan Akreditasi PT                      |                                                           |                |

- 🔀 Ajukan Akreditasi Prodi
- Unduh Template Borang

|    | Jenis<br>¢ | Prodi/Perguruan Tinggi\$                  | Tgl Pengajuan/Tgl<br>Diterima <b>≑</b>        | Status≑                           | Menu <del>\$</del>        |
|----|------------|-------------------------------------------|-----------------------------------------------|-----------------------------------|---------------------------|
|    |            |                                           |                                               |                                   |                           |
| 1. | Prodi      | Kedokteran , Universitas<br>Indonesia     | [Belum lengkap] / [ <b>Belum</b><br>Diterima] | Submit dokumen<br>[Belum Lengkap] | Lihat berkas<br>pengajuan |
| 2. | Prodi      | Teknik Elektro , Universitas<br>Indonesia | 2017-01-19 / <b>2017-01-16</b>                | Proses AK                         | Lihat berkas<br>pengajuan |

< 1 to 2 of 2 (2) > 

Jump to Page: 1 - Show: 10 -

#### >>> Halaman Daftar SK Terbit dan Daftar Pengajuan Ditolak

| M BAN-PT - instruksi penga X 😪 BAN-PT I   | ISAPTO X SAPTO BAN PT I SAPTO BAN PT    | ×   +                                                                                                    |                                          |                         | _                    | 0 )     | ×                                  |                                             |              |                    |        |
|-------------------------------------------|-----------------------------------------|----------------------------------------------------------------------------------------------------|------------------------------------------|-------------------------|----------------------|---------|------------------------------------|---------------------------------------------|--------------|--------------------|--------|
| ( ) A https://sapto.banpt.or.id/ptdash2#8 | kpage[table-aipt]=18size[table-aipt]=10 | 120% C Q Se                                                                                                    | earch                                    | ◆ 合 ☆ 自                 | ♥ ∢ @ -              | a -     | -                                  |                                             |              |                    |        |
| KAR-YT                                    |                                         |                                                                                                    |                                          | ▲ 001002 (              | Universitas Indon    | nesia)▼ |                                    |                                             |              |                    |        |
| B Daftar Pengajuan                        | Rolum Ada SK A                          | kraditasi                                                                                                    |                                          |                         |                      |         |                                    |                                             |              |                    |        |
| Daftar SK Terbit                          | Delutit Aud OK P                        | KIEUllasi                                                                                                    |                                          |                         |                      |         |                                    |                                             |              |                    |        |
| Daftar Pengajuan Ditolak                  | Invia 🌢                                 | Prodi/Perguruan                                                                                                    | Tgl Pengajuan/Tgl                        | Status                  | Monut                |         |                                    |                                             |              |                    |        |
| 🖗 Ajukan Akreditasi PT                    | Jenisę                                  | linggi <del></del>                                                                                                    | Diterima                                 | Status                  | Menu⊋                |         |                                    |                                             |              |                    |        |
| 🔀 Ajukan Akreditasi Prodi                 |                                         |                                                                                                    |                                          |                         |                      |         | - Aller                            |                                             |              |                    |        |
| Unduh Template Borang                     |                                         | « < 0 to                                                                                                    | 0 of 0 (0) > >>                          |                         |                      |         |                                    |                                             |              |                    |        |
|                                           |                                         | JUI M BAN-PT - ins                                                                                                    | truksi pengg × 😖 BAN-PT   :              | SAPTO × S               | BAN-PT   SAPTO BAN P | т ×     | +                                  |                                             |              | _                  | 0 ×    |
|                                           | © BAN-PT, 2017                          | 🗲 🛈 🖴   http:                                                                                                    | s://sapto. <b>banpt.or.id</b> /ptdash3#& | page[table-aipt]=1&size | table-aipt]=10       |         | 120% C Q See                       | arch                                        | ↓ 俞 ☆ 自 ♥    | 4 🚳 -              | @ - =  |
|                                           |                                         | LAR PT                                                                                                    |                                          |                         |                      |         |                                    |                                             | 🛔 001002 (Ur | iversitas Indon    | esia)▼ |
|                                           |                                         | 🚯 Daftar Pe                                                                                                    | ngajuan                                  | Belum /                 | Ada Pen              | gaju    | ıan Ditolak                        |                                             |              |                    |        |
|                                           |                                         | 🙆 Daftar Sk                                                                                                    | Terbit                                   |                         |                      |         |                                    |                                             |              |                    |        |
|                                           |                                         | Daftar Pe                                                                                                    | ngajuan Ditolak                          |                         | Jenis≑               | Pro     | odi/Perguruan<br>nggi <del>≎</del> | Tgl Pengajuan/Tgl<br>Diterima <del>\$</del> | Status≑      | Menu <del>\$</del> |        |
|                                           |                                         | 🖗 Ajukan Al                                                                                                    | kreditasi PT                             |                         |                      |         |                                    |                                             |              |                    | _      |
|                                           |                                         | 💥 Ajukan A                                                                                                    | kreditasi Prodi                          |                         |                      |         |                                    |                                             |              |                    |        |
|                                           |                                         | 😤 Unduh Te                                                                                                    | mplate Borang                            |                         |                      |         |                                    | 0 of 0 (0) > >>                             |              |                    |        |
|                                           |                                         |                                                                                                    |                                          |                         |                      |         | Jump to Page:                      | 1 - • Show: 10 -                            |              |                    |        |
|                                           |                                         |                                                                                                    |                                          | © BAN-PT. 20            | 17                   |         |                                    |                                             |              |                    |        |
|                                           |                                         |                                                                                                    |                                          | ,                       |                      |         |                                    |                                             |              |                    |        |
|                                           |                                         | -                                                                                                    |                                          |                         |                      |         |                                    |                                             |              |                    |        |
|                                           |                                         | and the second second se |                                          |                         |                      |         |                                    |                                             |              |                    |        |
|                                           |                                         |                                                                                                    |                                          |                         |                      |         |                                    |                                             |              |                    |        |
|                                           |                                         |                                                                                                    |                                          |                         |                      | -       |                                    | The second second                           | -            |                    | -15    |

#### >>> Unduh Template Borang

| SAN-PT   Dashboard X +                     |                                                                                                    |                                                                              |                                               |        |     |                   |        |       | -            | ٥                   | × |
|--------------------------------------------|----------------------------------------------------------------------------------------------------|------------------------------------------------------------------------------|-----------------------------------------------|--------|-----|-------------------|--------|-------|--------------|---------------------|---|
| (i) A https://sapto.banpt.or.id/te         | emplate                                                                                                    | C                                                                            | Search                                        | Ŧ      | Â   | ☆自                | ◙      | A.    | <b>@</b>   - | ABP 🔻               | ≡ |
| $\bigcirc$                                 |                                                                                                    |                                                                              |                                               |        |     | <b>&amp; 00</b> 1 | 002 (U | niver | sitas Indo   | nesia) <del>▼</del> |   |
| 886-77                                     | Template Borang untuk F                                                                                                    | <sup>&gt;</sup> engajuan Ak                                                  | reditasi                                      |        |     |                   |        |       |              |                     |   |
| 🚯 Daftar Pengajuan                         |                                                                                                    |                                                                              |                                               |        |     |                   |        |       |              |                     |   |
| Daftar SK Terbit                           | Setiap pengajuan usulan akreditasi pergu<br>1. Surat Pengantar dari Pimpinan Institusi                                                                                                    | uruan tinggi (APT), me                                                       | sti melampirkan dokumen b                     | erikut | :   |                   |        |       |              |                     |   |
| Daftar Pengajuan Ditolak                   | 2. Surat Pernyataan<br>3. Buku III (Borang Institusi)                                                                                                    |                                                                              |                                               |        |     |                   |        |       |              |                     |   |
| 🛯 Ajukan Akreditasi PT                     | 4. Lampiran Borang Institusi (sesuai Buku III)<br>5. Evaluasi Diri                                                                                                    |                                                                              |                                               |        |     |                   |        |       |              |                     |   |
| 🔀 Ajukan Akreditasi Prodi                  | 6. Borang Data Kuantitatif (sesuai template BAN                                                                                                    | I-PT)                                                                        |                                               |        |     |                   |        |       |              |                     |   |
| Unduh Template Borang                      | <ol> <li>Sedangkan, kelengkapan dokumen untuk</li> <li>1. Surat Pengantar dari Ketua Program Studi</li> <li>2. Surat Pernyataan</li> <li>3. Buku IIIA (Borang Program Studi)</li> <li>4. Lampiran Borang Program Studi (sesuai Buku</li> <li>5. Buku IIIB (Borang Unit Pengelola Program Stu</li> <li>6. Lampiran Borang Unit Pengelola Program Stu</li> <li>7. Evaluasi Diri</li> <li>8. Borang Data Kuantitatif (sesuai template BAN</li> </ol> | k pengajuan akreditasi<br>u IIIA)<br>idi)<br>idi (sesuai Buku IIIB)<br>I-PT) | program studi (S1, S2, S3,                    | Diplo  | ma) | adalah            | :      |       |              |                     |   |
|                                            | Untuk Borang Data Kuantitatif, BAN-PT h<br>1. <u>Borang Akreditasi Perguruan Tinggi (APT)</u><br>2. Borang Akreditasi Prodi (AP) S1<br>3. Borang Akreditasi Prodi (AP) S2<br>4. Borang Akreditasi Prodi (AP) S3<br>5. Borang Akreditasi Prodi (AP) Diploma<br>Silakan isi dengan lengkap dan unggah k<br>© BAN-PT, 2017                                                                                                    | nanya menerima borar<br>ketika mengajukan usu                                | g dengan template berikut:<br>lan akreditasi. |        |     |                   |        |       |              |                     |   |
| https://sapto.bappt.or.id/borang/aipt.ysly |                                                                                                    |                                                                              |                                               |        |     |                   |        |       |              |                     |   |

#### >>> Cara Pengisian Borang Data Kuantitatif

|         |             |               |                             | and the second second        |                            |                        | 1                 | Borang_D      | Data_Prodi_       | SARJANA.>    | lsx              |                |               |             |             |           |                  |
|---------|-------------|---------------|-----------------------------|------------------------------|----------------------------|------------------------|-------------------|---------------|-------------------|--------------|------------------|----------------|---------------|-------------|-------------|-----------|------------------|
| P 🎁 (   |             |               | n 🖹 🛷                       | 10 · 0                       | · <b>Σ</b> ·               | ≜                      | (fx) 🏧            | 100%          | • 🕜               |              |                  |                |               |             | Q-          | (Search i | in Sheet         |
| A Hor   | ne Layo     | ut Tabl       | es Char                     | rts Sma                      | artArt F                   | ormulas                | Data              | Review        |                   |              |                  |                |               |             | <u> </u>    |           | ∧ &-             |
| Ed      | it :        |               | Font                        |                              |                            | A                      | lignment          |               |                   | Number       |                  | Fo             | rmat          |             |             | Cells     | Themes           |
| 🔒 - 🛙   | 🕹 Fill 🔻    | Calibri (Bod  | y) 🔻 12                     | • A                          | A• 💻                       |                        | abc 🔻 📆 V         | Vrap Text 🔻   | Number            |              | · •              |                | Normal        |             | Ç           | Ø E       |                  |
| Paste ( | 🥥 Clear 🔻   | BI            | <u>U</u>                    | \land - 🛓                    | <b>.</b> - E               |                        | \$ <b>]</b> \$    | Merge 🔻       | 🛐 🕶 %             | •.0,<br>00.  | .00<br>≎.0 Condi | itional        | Bad           | Ū           | Insert I    | Delete F  | ormat Themes Aa* |
| C9      | \$          | 80(           | fx                          |                              |                            |                        |                   |               |                   |              | 1011             | arting         |               |             |             |           |                  |
|         | В           | C             | D                           | E                            | F                          | G                      | Н                 | - I           | J                 | К            | L                | М              | N             | 0           | P           | Q         | R S T =          |
| 2       |             |               |                             |                              |                            |                        |                   |               |                   |              |                  |                |               |             | HOM         | IF.       |                  |
| 3 BAA   | -PT         |               |                             |                              |                            |                        |                   |               |                   |              |                  |                |               |             |             |           |                  |
| a       |             |               |                             |                              | TABEL D                    | ATA BUT                | IR 3.1 : PF       |               | HASISW            | A DAN LU     | LUSAN            |                |               |             |             |           |                  |
| 5 3.1.1 | Tuliskan da | ıta seluruh r | nahasiswa re                | eguler dan l                 | ulusannya d                | alam lima ta           | ahun terakhi      | r pada tabe   | l berikut:        |              |                  |                |               |             |             |           |                  |
| 6       |             |               | Jumlah Calon                | n Mahasiswa                  | Jumlah Mah                 | asiswa Baru            | Jumlah Tota       | Mahasiswa     | Jumlah            | Lulusan      | IPK              | Lulusan Regu   | ler           | Persen      | Lulusan Reg | uler dgn  |                  |
| 0       | Tahun       | Daya          |                             |                              | Reguler                    |                        | Reguler           |               | Reguler           |              |                  |                |               |             |             |           |                  |
| 7       | Akademik    | Tampung       | lkut Seleksi                | Seleksi                      | Bukan<br>Transfer          | Transfer               | Bukan<br>Transfer | Transfer      | Bukan<br>Transfer | Transfer     | Min              | Rat            | Mak           | <2.75       | 2.75-3.50   | >3.50     |                  |
| 8       | (1)         | (2)           | (3)                         | (4)                          | (5)                        | (6)                    | (7)               | (8)           | (9)               | (10)         | (11)             | (12)           | (13)          | (14)        | (15)        | (16)      |                  |
| 9       | TS-4        |               |                             |                              |                            |                        |                   |               |                   |              |                  |                |               |             |             |           |                  |
|         | TS-3        |               |                             |                              |                            |                        |                   |               |                   |              |                  |                |               |             |             |           |                  |
| 10      |             |               |                             |                              |                            |                        |                   |               |                   |              |                  |                |               |             |             |           |                  |
| 11      | 15-2        |               |                             |                              |                            |                        |                   |               |                   |              |                  |                |               |             |             |           |                  |
| 12      | TS-1        |               |                             |                              |                            |                        |                   |               |                   |              |                  |                |               |             |             |           |                  |
| 13      | TS          |               |                             |                              |                            |                        |                   |               |                   |              |                  |                |               |             |             |           |                  |
|         | JUMLAH      | 0             | 0                           | 0                            | 0                          | 0                      | 0                 | 0             | 0                 | 0            |                  |                |               |             | 1           |           |                  |
| 14      |             | TO T I        | 1                           |                              |                            |                        |                   |               |                   |              | J                |                |               |             |             |           |                  |
| 15      | Catatan:    | Min: IPK M    | kademik per<br>inimum: Rati | iun teraknir<br>:IPK Rata-ra | saat pengis<br>ta: Mak:IPK | ian borang<br>Maksimum |                   |               |                   |              |                  |                |               |             |             |           |                  |
| 17      |             | Mahasiswa     | program reg                 | guler adalah                 | mahasiswa                  | yang meng              | ikuti prograr     | n pendidika   | n secara pe       | nuh waktu (  | baik kelas pa    | agi, siang, so | ore, malam    | , dan di se | eluruh kam  | pus)      |                  |
| 18      |             | Mahasiswa     | program no                  | n-reguler a                  | dalah mahas                | iswa yang n            | nengikuti pro     | ogram pend    | idikan secar      | a paruh wal  | tu               |                |               |             |             |           |                  |
| 20      |             | wanasiswa     | transfer ada                | alan manasis                 | swa yang m                 | asuk ke prog           | gram studi de     | engan ment    | ranster mat       | a kullan yan | g telan dipe     | rolennya da    | ri PS lain, c | aik dari d  | alam PT m   | aupun lua | ar Pi            |
| 21      |             |               |                             |                              |                            |                        |                   |               |                   |              |                  |                |               |             |             |           |                  |
| 22      |             | 4-311         | A-312 A-3                   | 813 <u>A-</u> 21             | 4 A-3 2                    | A-331 A                | -431 4-4          | 32 4-43       | A-434             | A-435 A      | 441 4-4          | 42 4-45        | A-452         | 4-453       |             |           |                  |
|         | Normal View | Ready         | - J.1.2 / A=3               |                              |                            | (A-3.3.1) (A           |                   | J.L. / A-4.3. | (A-4.3.4)         | Sum=0        |                  | ▼              |               | (A-4.3.3)   |             |           |                  |
|         |             |               |                             | -                            |                            | -                      |                   |               |                   |              |                  | -              |               |             |             | -         |                  |
|         |             |               |                             |                              |                            |                        |                   |               |                   |              |                  |                |               |             |             |           |                  |

#### >>> Cara Pengisian Borang Data Kuantitatif

| 0  | • •        |                   |               |              |                               |                            |              |                   | Borang_D                  | Data_Prodi_       | SARJANA.>                             | lsx                 |                 |               |             | -           |          |                   |
|----|------------|-------------------|---------------|--------------|-------------------------------|----------------------------|--------------|-------------------|---------------------------|-------------------|---------------------------------------|---------------------|-----------------|---------------|-------------|-------------|----------|-------------------|
| 0  | <b>111</b> |                   | ) 💥 P         | n 🖺 🎸        | <b>10</b> • <b>1</b>          | · <b>Σ</b> ·               | ♠            | fx 🖭              | 100%                      | • 🕜               |                                       |                     |                 |               |             | Q-          | Search   | in Sheet          |
|    | A Hom      | e Layo            | ut Tabl       | es Cha       | rts Sma                       | artArt F                   | ormulas      | Data              | Review                    |                   |                                       |                     |                 |               |             | <u> </u>    | -        | ∧ ⇔_              |
|    | Edi        |                   |               | Font         |                               |                            | A            | lignment          |                           |                   | Number                                |                     | Fo              | rmat          |             |             | Cells    | Themes            |
|    | l - I      | Fill 🔻            | Calibri (Bod  | y) 🔻 12      | • A                           | A• 🔳                       |              | abc 🔻 📆 V         | Vrap Text 🔻               | Number            |                                       | -                   | ≤₹ ▼            | Normal        |             | <b>F-</b> - | 8        |                   |
| Pa | ste 🤇      | 🔎 Clear 🔻         | BI            | <u>U</u>     | \land 🖣                       | <b>\</b> - E               |              | ¢ =               | Merge 🔻                   | ප 🔻 %             | • • • • • • • • • • • • • • • • • • • | .00<br>⇒.0 Cond     | litional atting | Bad           |             | Insert      | Delete F | Format Themes Aa* |
|    | C9         | \$                | 80(           | fx           |                               |                            |              |                   |                           |                   |                                       |                     |                 |               |             |             |          | ▼                 |
| 1  | A          | B                 | C             | D            | E                             | F                          | G            | Н                 | 1                         | J                 | К                                     | L                   | M               | N             | 0           | Р           | Q        | R S T =           |
| 2  |            | $\bigcirc$        |               |              |                               |                            |              |                   |                           |                   |                                       |                     |                 |               |             | HON         | 4F       |                   |
| 3  | BAN        | РТ                |               |              |                               |                            |              |                   |                           |                   |                                       |                     |                 |               |             |             |          |                   |
| 4  |            |                   |               |              |                               | TABEL D                    |              | R 3.1 : PR        |                           | HASISW            | A DAN LU                              | LUSAN               |                 |               |             |             |          |                   |
| 5  | 3.1.1      | Tuliskan da       | ita seluruh n | nahasiswa r  | eguler dan l                  | ulusannya d                | alam lima ta | ahun terakhi      | r pada tabe               | l berikut:        |                                       |                     |                 |               |             |             |          |                   |
| 6  |            |                   |               | Jumlah Calor | n Mahasiswa                   | Jumlah Mah                 | asiswa Baru  | Jumlah Total      | Mahasiswa                 | Jumlah            | Lulusan                               | IPK                 | CLulusan Regu   | ıler          | Persen      | Lulusan Reg | uler dgn |                   |
| -  |            | Tahun<br>Akadamik | Daya          |              | Lulus                         | Reguler                    |              | Reguler           |                           | Reguler           |                                       |                     |                 |               |             |             |          |                   |
| 7  |            | ARGUEINIK         | Tumpung       | Ikut Seleksi | Seleksi                       | Bukan<br>Transfer          | Transfer     | Bukan<br>Transfer | Transfer                  | Bukan<br>Transfer | Transfer                              | Min                 | Rat             | Mak           | <2.75       | 2.75-3.50   | >3.50    |                   |
| 8  |            | (1)               | (2)           | (3)          | (4)                           | (5)                        | (6)          | (7)               | (8)                       | (9)               | (10)                                  | (11)                | (12)            | (13)          | (14)        | (15)        | (16)     |                   |
|    |            | TS-4              |               |              |                               |                            |              |                   |                           |                   |                                       |                     |                 |               |             |             |          |                   |
| 10 |            | TS-3              |               |              |                               |                            |              |                   |                           |                   |                                       |                     |                 |               |             |             |          |                   |
| 11 |            | TS-2              |               |              |                               |                            |              |                   |                           |                   |                                       |                     |                 |               |             |             |          |                   |
|    |            |                   |               |              |                               |                            |              |                   |                           |                   |                                       |                     |                 |               |             |             |          |                   |
| 12 |            | 15-1              |               |              |                               |                            |              |                   |                           |                   |                                       |                     |                 |               |             |             |          |                   |
| 13 |            | TS                |               |              |                               |                            |              |                   |                           |                   |                                       |                     |                 |               |             |             |          |                   |
| 14 |            | JUMLAH            | 0             | 0            | 0                             | 0                          | 0            | 0                 | 0                         | 0                 | 0                                     |                     |                 |               |             |             |          |                   |
| 15 |            | Catatan:          | TS:Tahun a    | kademik per  | nuh terakhir                  | saat pengis                | ian borang   |                   |                           |                   |                                       | 1                   |                 |               |             |             |          |                   |
| 16 |            |                   | Min: IPK M    | inimum; Rat  | :IPK Rata-ra                  | ta; Mak:IPK                | Maksimum     |                   |                           |                   |                                       |                     |                 |               |             |             |          |                   |
| 17 |            |                   | Mahasiswa     | program rep  | guler adalah                  | mahasiswa                  | yang meng    | ikuti progran     | n pendidika               | n secara pe       | nuh waktu (                           | baik kelas p        | agi, siang, so  | ore, malam    | , dan di se | eluruh kam  | npus)    |                   |
| 18 |            |                   | Mahasiswa     | transfer ada | in-reguler ad<br>alah mahasis | salan manas<br>Swa yang ma | asuk ke prog | ram studi de      | ogram pendi<br>engan ment | ransfer mat       | a parun wai<br>a kuliah van           | ctu<br>g telah dipe | erolehnva da    | ri PS lain, k | oaik dari d | alam PT m   | aupun lu | ar PT             |
| 20 |            |                   |               |              |                               | ,                          |              |                   | 0                         |                   |                                       | 0                   | ,               | ,             |             |             |          |                   |
| 21 |            |                   |               |              |                               |                            |              |                   |                           |                   |                                       |                     |                 |               |             |             |          |                   |
| 22 |            | 14 4 <b>b</b> bl  | A-3.1.1       | A-3.1.2 A-3  | 8.1.3 A-3.1                   | .4 A-3.2                   | A-3.3.1 A    | -4.3.1 A-4.       | 3.2 A-4.3.3               | 3 A-4.3.4         | A-4.3.5 A                             | 4.4.1 A-4           | .4.2 A-4.5.     | 1 A-4.5.2     | A-4.5.3     |             |          |                   |
|    |            | Normal View       | Ready         |              |                               |                            |              |                   |                           |                   | Sum=0                                 |                     | -               |               |             |             |          | 1.                |
|    |            |                   |               |              |                               |                            |              |                   |                           |                   |                                       |                     |                 |               |             |             |          |                   |

#### >>> Proses Pengajuan Akreditasi Perguruan Tinggi (APT): isi no surat, tgl dan alamat

| 😂 BAN-PT   Pengajuan Akre 🗙 🕂                                             |                                          |                                                  |                       |        |                       |            |    |   |                   |        |          | -            | ٥       | ×  |
|---------------------------------------------------------------------------|------------------------------------------|--------------------------------------------------|-----------------------|--------|-----------------------|------------|----|---|-------------------|--------|----------|--------------|---------|----|
| ← ① 	 https://sapto.banpt.or.id/uaipt                                     |                                          |                                                  | 110%                  | G      | <b>Q</b> Search       |            | +  | Â | ☆ 自               | ◙      | <b>A</b> | <b>@</b>   - | ABP 🔻   | =  |
| BAD PT                                                                    |                                          |                                                  |                       |        |                       |            |    |   | <b>&amp;</b> 0010 | )02 (U | niver    | sitas Inc    | donesia | )• |
| Daftar Pengajuan                                                          | Ajukan Akr                               | editasi Per                                      | guruan                | Tir    | nggi                  |            |    |   |                   |        |          |              |         |    |
| Daftar SK Terbit     Daftar Pengajuan Ditolak                             | Akreditasi<br>Pertama/                   | ◯ Akreditasi Pertar                              | ma 🖲 Reakredit        | asi    |                       |            |    |   |                   |        |          |              |         |    |
| <ul> <li>Ajukan Akreditasi PT</li> <li>Ajukan Akreditasi Prodi</li> </ul> | Reakreditasi<br>Nomor Surat<br>Pengantar | UI/123454321/UI                                  |                       |        | 1001                  |            |    |   |                   |        |          |              |         |    |
| Unduh Template Borang                                                     | Tanggal Surat<br>Pengantar               | 01                                               | Maret                 | panja  | ing maksimum 100 ka   | 2017       |    | ¥ |                   |        |          |              |         |    |
|                                                                           | Alamat Pos                               | Kampus UI Depo<br>Alamat dan kode po<br>karakter | k<br>os untuk pengiri | man S  | SK akreditasi panjang | maksimum 1 | 00 |   | Kode<br>Pos       | •      | 164      | 24           |         |    |
|                                                                           | <u>Ajukan &gt;&gt;&gt;</u>               | >>> Ajukan dan lar                               | njut ke unggah l      | berkas |                       |            |    |   |                   |        |          |              |         |    |
|                                                                           | © BAN-PT, 2017                           |                                                  |                       |        |                       |            |    |   |                   |        |          |              |         |    |

#### >>> Proses Pengajuan Akreditasi Perguruan Tinggi (APT): periksa kembali

| 😖 BAN-PT   Berkas Pengajuan 🗙 🕂      |                            |                                               |              |                     |        | -                            | ٥        | ×             |                      |   |
|--------------------------------------|----------------------------|-----------------------------------------------|--------------|---------------------|--------|------------------------------|----------|---------------|----------------------|---|
| 🗲 🛈 🖴   https://sapto.banpt.or.id/vi | iewu/183/5                 | C                                             | Search       |                     | + 1    |                              | ◙        | 4 🙆 -         | ABP 👻                | = |
| SEA PT                               |                            |                                               |              |                     |        | <b>&amp;</b> 00 <sup>-</sup> | 1002 (Un | iversitas Ind | onesia) <del>√</del> |   |
| 🚯 Daftar Pengajuan                   | Berkas Penga               | juan   Status: Submit dokume                  | n (Usular    | n berhasil ditam    | bahka  | an!)                         |          |               |                      |   |
| B Daftar SK Terbit                   | Perguruan Tinggi           | Iniversitas Indonesia [Reakreditasi]          | _ `          |                     |        | ,                            |          |               |                      |   |
| 🚳 Daftar Pengajuan Ditolak           | Nomor Surat                |                                               |              |                     |        |                              |          |               |                      |   |
| 😻 Ajukan Akreditasi PT               | Pengantar<br>Tanggal Surat | Pengantar<br>Tanggal Surat<br>Pengantar       |              |                     |        |                              |          |               |                      |   |
| 🔀 Ajukan Akreditasi Prodi            | Pengantar<br>Alamat Pos    | Pengantar Alamat Pos Kampus UI Depok          |              |                     |        |                              |          |               |                      |   |
| 嶜 Unduh Template Borang              |                            | Alamat Pos Kampus UI Depok                    |              |                     |        |                              |          |               |                      |   |
|                                      | Usulan                     | >>> Ubah Isian Diatas dan Klik Tombol ini unt | in Pengajuan |                     |        |                              |          |               |                      |   |
|                                      | Catatan BAN-PT             | Belum ada catatan                             |              |                     |        |                              |          |               |                      |   |
|                                      | Nama Dokumen (H            | lik untuk melihat dokumen)                    | Format       | Pilih berkas baru   |        |                              |          | Menu          |                      |   |
|                                      | 1 Surat Pengantar da       | ıri Pimpinan Institusi                        | pdf          | Browse No file sele | ected. |                              |          | Ungg          | ah                   |   |
|                                      | 2 Surat Pernyataan         | Browse No file sele                           | ected.       |                     |        | Ungg                         | ah       |               |                      |   |

#### >>> Proses Pengajuan Akreditasi Perguruan Tinggi (APT): pilih berkas

| 😂 BAN-PT   Berkas Pengajuan 🗙 🕂     |                                  |                                                  |         |              |                     |       |   |   |      |         |        | -          | ٥                | × |
|-------------------------------------|----------------------------------|--------------------------------------------------|---------|--------------|---------------------|-------|---|---|------|---------|--------|------------|------------------|---|
| ( i A https://sapto.banpt.or.id/vie | ewu/183                          | 3/5                                              | C       | Q, Search    |                     | ŧ     | Â | ☆ | Ê    | ◙       | 4      | <b>(</b>   | ABP 🔻            | Ξ |
| SUD-FT                              | Uba                              | h>>>> Ubah Isian Diatas dan Klik Tombol ini u    | intuk M | Merubah Isia | n Pengajuan         |       |   | 4 | 0010 | 102 (Ur | nivers | sitas Indo | nesia) <b></b> ▼ |   |
| 🚯 Daftar Pengajuan                  |                                  |                                                  |         |              |                     |       |   |   |      |         |        |            |                  |   |
| Daftar SK Terbit                    | Catatan BAN-PT Belum ada catatan |                                                  |         |              |                     |       |   |   |      |         |        |            |                  |   |
| B Daftar Pengajuan Ditolak          |                                  |                                                  |         |              |                     |       |   |   |      |         |        |            |                  |   |
| 🚸 Ajukan Akreditasi PT              |                                  | Nama Dokumen (klik untuk melihat dokumen)        | F       | ormat        | Pilih berkas baru   |       |   |   |      |         |        | Menu       |                  |   |
| 🗙 Ajukan Akreditasi Prodi           | 1                                | Surat Pengantar dari Pimpinan Institusi          | þ       | odf          | Browse No file sele | cted. |   |   |      |         |        | Unggal     | h                |   |
| 嶜 Unduh Template Borang             | 2                                | Surat Pernyataan                                 | p       | odf          | Browse No file sele | cted. |   |   |      |         |        | Unggal     | n                |   |
|                                     | 3                                | Buku III (Borang Institusi)                      | p       | odf          | Browse No file sele | cted. |   |   |      |         |        | Unggal     | h                |   |
|                                     | 4                                | Lampiran Borang Institusi (sesuai Buku III)      | p       | odf          | Browse No file sele | cted. |   |   |      |         |        | Unggal     | n                |   |
|                                     | 5                                | Evaluasi Diri                                    | p       | odf          | Browse No file sele | cted. |   |   |      |         |        | Unggal     | h                |   |
|                                     | 6                                | Borang Data Kuantitatif (sesuai template BAN-PT) | х       | ilsx         | Browse No file sele | cted. |   |   |      |         |        | Unggal     | n                |   |
|                                     |                                  |                                                  |         |              |                     |       |   |   |      |         |        |            |                  |   |

Batal >>>

!!! Batalkan Pengajuan (Seluruh dokumen akan dihapus!)

#### >>> Proses Pengajuan Akreditasi Perguruan Tinggi (APT): unggah berkas

| 😸 BAN-PT   Berkas Pengajuan 🗙 🕂        |                                                    |                                     |                |                          |            |            |       |         | -            | ٥                    | 3 |
|----------------------------------------|----------------------------------------------------|-------------------------------------|----------------|--------------------------|------------|------------|-------|---------|--------------|----------------------|---|
| ( Inters://sapto.banpt.or.id/viewu/183 | 3/7#table-viewu                                    |                                     | G              | Search                   | <b>+</b> 1 | <b>ث</b> آ | ê 🛡   | 4       | <b>@</b>   - | ABP 🔻                |   |
|                                        |                                                    |                                     |                |                          |            | ▲ 0        | 01002 | (Univer | sitas Indo   | onesia) <del>▼</del> | , |
| Tar                                    | nggal Submit                                       | 2017-03-17                          |                |                          |            |            |       |         |              |                      |   |
| Daftar Pengajuan                       |                                                    |                                     |                |                          |            |            |       |         |              |                      |   |
| Daftar SK Terbit                       | oah >>>                                            | >>> Ubah Isian Diatas dan Klik Tomb | ol ini untuk M | erubah Isian Pengajuan   |            |            |       |         |              |                      |   |
| Daftar Pengajuan Ditolak               |                                                    |                                     |                |                          |            |            |       |         |              |                      |   |
| Ø Ajukan Akreditasi PT                 |                                                    |                                     |                |                          |            |            |       |         |              |                      |   |
| X Ajukan Akreditasi Prodi              | Italan DAN-FT                                      |                                     |                |                          |            |            |       |         |              |                      |   |
| 🖀 Unduh Template Borang                | Nama Doku                                          | men (klik untuk melihat dokumen)    | Format         | Pilih berkas baru        |            |            | Menu  |         |              |                      |   |
| 1                                      | 1 Surat Penga                                      | ntar dari Pimpinan Institusi        | pdf            | Browse No file selected. |            |            | Ung   | gah     | Hapus        |                      |   |
| 2                                      | 2 Surat Pernya                                     | ataan                               | pdf            | Browse No file selected. |            |            | Ung   | gah     | Hapus        |                      |   |
| 3                                      | 3 Buku III (Bor                                    | ang Institusi)                      | pdf            | Browse No file selected. |            |            | Ung   | gah     | Hapus        |                      |   |
| 4                                      | 4 Lampiran Bo                                      | rang Institusi (sesuai Buku III)    | pdf            | Browse No file selected. |            |            | Ung   | gah     | Hapus        |                      |   |
| Ę                                      | 5 Evaluasi Diri                                    |                                     | pdf            | Browse No file selected. |            |            | Ung   | gah     | Hapus        |                      |   |
| e                                      | 6 Borang Data Kuantitatif (sesuai template BAN-PT) |                                     |                | Browse No file selected. |            |            | Ung   | gah     | Hapus        |                      |   |

#### >>> Proses Pengajuan Akreditasi Perguruan Tinggi (APT): edit/batal

| • nttps://sapto.banpt.or              | .id/viewu/18                                                                                                    | 70% C <sup>e</sup> Q Searc                                                                                                    | h                                                | + 1                                                                        | ●☆                                                                                                    | $\bigtriangledown$ | -        | 🙆   👻                                  | ABP 🔻                            |
|---------------------------------------|----------------------------------------------------------------------------------------------------|----------------------------------------------------------------------------------------------------|--------------------------------------------------|----------------------------------------------------------------------------|----------------------------------------------------------------------------------------------------|--------------------|----------|----------------------------------------|----------------------------------|
|                                       |                                                                                                    |                                                                                                    |                                                  |                                                                            |                                                                                                    | ۵ 👗                | 101002 ( | Universitas                            | Indonesia                        |
| Bei                                   | rkas Penga                                                                                                    | juan   Status: <u>Submit d</u>                                                                                                    | okumen                                           | (Berkas be                                                                 | erhasil diun                                                                                             | ggah!              | )        |                                        |                                  |
| aftar Pengajuan Perg                  | uruan Tinggi                                                                                                    | Universitas Indonesia [Reakredita                                                                                                    | si]                                              |                                                                            |                                                                                                    |                    |          |                                        |                                  |
| aftar SK Terbit Nome                  | or Surat                                                                                                    | UI/123454321/UI                                                                                                    |                                                  |                                                                            |                                                                                                    |                    |          |                                        |                                  |
| aftar Pengajuan Ditolak Tangi         | gal Surat                                                                                                    | 01 • Maret                                                                                                    |                                                  |                                                                            |                                                                                                    |                    |          |                                        |                                  |
| jukan Akreditasi PT Alam              | jantar<br>nat Pos                                                                                                    | Kampus UI Depok                                                                                                    |                                                  |                                                                            | Kode                                                                                                    | 16424              |          |                                        |                                  |
| jukan Akreditasi Prodi<br>Tangg       | gal Submit                                                                                                    | 2017-03-17                                                                                                    |                                                  |                                                                            |                                                                                                    |                    | Pos      |                                        |                                  |
| nduh Template Borang Usula            | an                                                                                                    |                                                                                                    |                                                  |                                                                            |                                                                                                    |                    |          |                                        |                                  |
| Uba                                   | <u>h &gt;&gt;&gt;</u><br>tan BAN-PT                                                                                                  | >>> Ubah Isian Diatas dan Klik<br>Belum ada catatan                                                                                                    | Tombol ini un                                    | tuk Merubah Isia                                                           | an Pengajuan                                                                                             |                    |          |                                        |                                  |
| <u>Uba</u><br>Catal                   | <u>h &gt;&gt;&gt;</u><br>tan BAN-PT<br>Nama Dokumen                                                                                  | >>> Ubah Isian Diatas dan Kilk<br>Belum ada catatan<br>(klik untuk melihat dokumen)                                                                                | Tombol ini un<br>Format                          | tuk Merubah Isia<br>Pilih berkas b                                         | an Pengajuan                                                                                             |                    | Mer      | nu                                     |                                  |
| Uba<br>Catal                          | h >>><br>tan BAN-PT<br>Nama Dokumen<br>Surat Pengantar                                                                               | >>> Ubah Isian Diatas dan Kilk<br>Belum ada catatan<br>(klik untuk melihat dokumen)<br>dari Pimpinan Institusi                                                     | Tombol ini un<br>Format<br>pdf                   | tuk Merubah Isia<br>Pilih berkas b<br>Browse 1                             | an Pengajuan<br>Daru<br>No file selected.                                                                |                    | Mer      | nu                                     | Hapus                            |
| Uba<br>Catal<br>1<br>2                | h >>><br>tan BAN-PT<br>Nama Dokumen<br>Surat Pengantar<br>Surat Pernyataar                                                           | >>> Ubah Isian Diatas dan Kilk<br>Belum ada catatan<br>(klik untuk melihat dokumen)<br>dari Pimpinan Institusi                                                     | Format<br>pdf                                    | Pilih berkas b<br>Browse 1<br>Browse 1                                     | an Pengajuan<br>Maru<br>No file selected.                                                                |                    | Mer<br>U | nu<br>nggah<br>nggah                   | Hapus                            |
| Uba<br>Catal<br>1<br>2<br>3           | h >>><br>tan BAN-PT<br>Nama Dokumen<br>Surat Pengantar<br>Surat Pernyataar<br>Buku III (Borang I                                     | >>> Ubah Isian Diatas dan Klik<br>Belum ada catatan<br>(klik untuk melihat dokumen)<br>dari Pimpinan Institusi<br>n<br>Institusi)                                  | Format<br>pdf<br>pdf<br>pdf                      | Pilih berkas b<br>Browse 1<br>Browse 1<br>Browse 1                         | an Pengajuan<br>Aaru<br>No file selected.<br>No file selected.                                           |                    |          | nggah<br>nggah<br>nggah                | Hapus<br>Hapus<br>Hapus          |
| Uba<br>Catal<br>1<br>2<br>3<br>4      | h >>><br>tan BAN-PT<br>Nama Dokumen<br>Surat Pengantar<br>Surat Pernyataar<br>Buku III (Borang I<br>Lampiran Borang                  | >>> Ubah Isian Diatas dan Klik<br>Belum ada catatan<br>(klik untuk melihat dokumen)<br>dari Pimpinan Institusi<br>n<br>Institusi)<br>g Institusi (sesuai Buku III) | Format<br>pdf<br>pdf<br>pdf<br>pdf<br>pdf        | Pilih berkas b<br>Browse 1<br>Browse 1<br>Browse 1<br>Browse 1             | an Pengajuan<br>Naru<br>No file selected.<br>No file selected.<br>No file selected.                      |                    |          | nu<br>nggah<br>nggah<br>nggah          | Hapus<br>Hapus<br>Hapus<br>Hapus |
| Uba<br>Catal<br>1<br>2<br>3<br>4<br>5 | h >>><br>tan BAN-PT<br>Nama Dokumen<br>Surat Pengantar<br>Surat Pernyataan<br>Buku III (Borang I<br>Lampiran Borang<br>Evaluasi Diri | >>> Ubah Isian Diatas dan Klik<br>Belum ada catatan<br>(klik untuk melihat dokumen)<br>dari Pimpinan Institusi<br>n<br>Institusi)<br>g Institusi (sesuai Buku III) | Format<br>pdf<br>pdf<br>pdf<br>pdf<br>pdf<br>pdf | Vilih berkas b<br>Browse 1<br>Browse 1<br>Browse 1<br>Browse 1<br>Browse 1 | an Pengajuan<br>Naru<br>No file selected.<br>No file selected.<br>No file selected.<br>No file selected. |                    |          | nu<br>nggah<br>nggah<br>nggah<br>nggah | Hapus<br>Hapus<br>Hapus<br>Hapus |

#### >>> Pemeriksaan Otomatis oleh Sapto

6 Borang Data Kuantitatif (sesuai template BAN-PT) [Gagal proses sheet: DOSEN | Gagal proses sheet: A-3.1.3 | Gagal proses sheet: A-3.1.4 | Gagal proses sheet: A-3.3.1

#### 6 Borang Data Kuantitatif (sesuai template BAN-PT) [Berhasil]

#### >>> Pemeriksaan Manual oleh BAN-PT

| 😂 BAN-PT   Berkas Pengajuan 🗙 🕂                                                      |                                                                                      |      |                   | _           | ٥            | ×                |   |  |  |  |
|--------------------------------------------------------------------------------------|--------------------------------------------------------------------------------------|------|-------------------|-------------|--------------|------------------|---|--|--|--|
| ← ① ▲ https://sapto.banpt.or.id/viewu/183/0                                          | C <sup>4</sup> Q. Search                                                             | ∔ กิ | ☆ 自               | ◙ ∢         | <b>@</b>   • | ABP 👻            | ≡ |  |  |  |
| BAD FT                                                                               |                                                                                      |      | <b>&amp;</b> 0010 | 002 (Univer | rsitas Indo  | onesia) <b>▼</b> |   |  |  |  |
| Daftar Pengajuan     Berkas Per                                                      | gajuan   Status: <u>Revisi dokumen</u>                                               |      |                   |             |              |                  |   |  |  |  |
| Daftar SK Terbit                                                                     | Universitas Indonesia ( <b>Reskreditas</b> i)                                        |      |                   |             |              |                  |   |  |  |  |
| Daftar Pengajuan Ditolak     Nomor Surat                                             |                                                                                      |      |                   |             |              |                  |   |  |  |  |
| <ul> <li>Ø Ajukan Akreditasi PT</li> <li>Pengantar</li> <li>Tanggal Surat</li> </ul> | 01 v Maret v 2017                                                                    |      |                   |             |              |                  |   |  |  |  |
| X Ajukan Akreditasi Prodi Alamat Pos                                                 |                                                                                      |      | Kode              | 404         | 0.4          |                  |   |  |  |  |
| 😤 Unduh Template Borang                                                              |                                                                                      |      | Pos               | 164.        | 24           |                  |   |  |  |  |
| Tanggal Submit<br>Usulan                                                             | 2017-03-17                                                                           |      |                   |             |              |                  |   |  |  |  |
| <u>Ubah &gt;&gt;&gt;</u>                                                             | >>> Ubah Isian Diatas dan Klik Tombol ini untuk Merubah Isian Pengajuan              |      |                   |             |              |                  |   |  |  |  |
| Catatan BAN-PT                                                                       | Catatan BAN-PT Dokumen ada kekurangan pada bagian: (1). surat pernyataan (2). borang |      |                   |             |              |                  |   |  |  |  |
| Nama Dokur                                                                           | Nama Dokumen (klik untuk melihat dokumen)                                            |      |                   |             |              |                  |   |  |  |  |
| 1 Surat Pengar                                                                       | ar dari Pimpinan Institusi                                                           |      |                   |             |              |                  |   |  |  |  |
| د                                                                                    |                                                                                      |      |                   |             |              |                  | > |  |  |  |

#### >>> Proses Pengajuan Akreditasi Program Studi (APS)

| 😂 BAN-PT   Pengajuan Akre 🗙 🕂        |                                |                                                  |                     |                     |                    |    |   |                   |            | -           | đ                    | × |
|--------------------------------------|--------------------------------|--------------------------------------------------|---------------------|---------------------|--------------------|----|---|-------------------|------------|-------------|----------------------|---|
| ( i A https://sapto.banpt.or.id/uaps |                                |                                                  | G                   | <b>Q</b> Search     |                    | +  | Â | ☆ 自               | •          | l 🎯 -       | ABP 👻                | ≡ |
| RAPT                                 |                                |                                                  |                     |                     |                    |    |   | <b>&amp;</b> 0010 | )02 (Unive | ersitas Ind | onesia) <del>√</del> | , |
|                                      | kon Akrodi                     | taai Dragram                                     | Studi               |                     |                    |    |   |                   |            |             |                      |   |
| Daftar SK Terbit     Aju             | ikan Akredi                    | lasi Program                                     | Sluar               |                     |                    |    |   |                   |            |             |                      |   |
| 🚳 Daftar Pengajuan Ditolak           |                                |                                                  |                     |                     |                    |    |   |                   |            |             |                      |   |
| Ajukan Akreditasi PT     Real        | editasi Pertama/<br>Ikreditasi | O Akreditasi Pertama                             | eakreditasi         |                     |                    |    |   |                   |            |             |                      |   |
| 🔀 Ajukan Akreditasi Prodi            | jang                           | - Pilih jenjang -                                |                     |                     |                    |    |   |                   |            |             | •                    |   |
| Prog                                 | gram Studi                     | - Pilih program studi -                          |                     |                     |                    |    |   |                   |            |             | Ŧ                    |   |
| Mod<br>Pem                           | dus<br>nbelajaran              | Tatap muka O Jarak jaul Pilih modus pembelajaran | h                   |                     |                    |    |   |                   |            |             |                      |   |
| Bida                                 | ang limu                       | - Pilih bidang ilmu -                            |                     |                     |                    |    |   |                   |            |             | *                    |   |
|                                      |                                | Pilih bidang ilmu yang sesu                      | ıai                 |                     |                    |    |   |                   |            |             |                      |   |
| Nom                                  | nor Surat                      |                                                  |                     |                     |                    |    |   |                   |            |             |                      |   |
|                                      | guntur                         | Format nomor surat bebas                         | dengan panjang m    | aksimum 100 kara    | kter               |    |   |                   |            |             |                      |   |
| Tang<br>Peng                         | ggal Surat<br>Igantar          | 17 *                                             | Maret               | ¥                   | 2017               | v  |   |                   |            |             |                      |   |
| Alam                                 | nat Pos                        |                                                  |                     |                     |                    |    |   | Kode<br>Pos       |            |             |                      |   |
|                                      |                                | Alamat dan kode pos untuk                        | k pengiriman SK aki | reditasi panjang ma | aksimum 100 karakt | er |   |                   |            |             |                      |   |
|                                      |                                |                                                  |                     |                     |                    |    |   |                   |            |             |                      |   |
| Ajuka                                | <u>an &gt;&gt;&gt;</u>         | >>> Ajukan dan lanjut ke u                       | inggah berkas       |                     |                    |    |   |                   |            |             |                      |   |

#### >>> Proses Pengajuan Akreditasi Program Studi (APS): pilih jenjang

| 😂 BAN-PT   Pengajuan Akre 🗙 🕂                                                                                                 |                                                                |                                                                                                    |    |           |           | -            | đ         |
|----------------------------------------------------------------------------------------------------|----------------------------------------------------------------|----------------------------------------------------------------------------------------------------|----|-----------|-----------|--------------|-----------|
| ( Inters://sapto.banpt.or.id/u                                                                                                | aps                                                            | C Q Search 🖡 1                                                                                                    |    | Ê         | •         | <b>@</b>   - | ABP 🔫     |
| KAD-PT                                                                                                    |                                                                |                                                                                                    | 4  | 00100     | )2 (Unive | ersitas Indo | onesia)∙  |
| <ul> <li>Daftar Pengajuan</li> <li>Daftar SK Terbit</li> <li>Daftar Pengajuan Ditolak</li> <li>Jukan Akreditasi PT</li> </ul> | Ajukan Akreo<br>Akreditasi Pertama/<br>Reakreditasi<br>Jenjang | O Akreditasi Pertama ® Reakreditasi                                                                                                    |    |           |           |              |           |
| ✗ Ajukan Akreditasi Prodi 營 Unduh Template Borang                                                                             | Program Studi<br>Modus<br>Pembelajaran                         | S1<br> <br>- Pilih jenjang -                                                                                                    |    |           |           |              | 4<br>0' 1 |
|                                                                                                    | Bidang Ilmu<br>Nomor Surat<br>Pengantar                        | D2<br>D3<br>D4<br>S1                                                                                                    |    |           |           |              | ł         |
|                                                                                                    | Tanggal Surat<br>Pengantar<br>Alamat Pos<br>∆iukan >>>         | Sz         17       *       Maret       *       2017       *         Alamat dan kode pos untuk pengiriman SK akreditasi panjang maksimum 100 karakter         >>> Alukan dan lanjut ke unggah berkas | Ko | ode<br>os |           |              | v         |
|                                                                                                    | Ajukan                                                         |                                                                                                    |    |           | -         | -            | 07        |
|                                                                                                    |                                                                |                                                                                                    |    |           |           |              | 21        |

х

#### >>> Proses Pengajuan Akreditasi Program Studi (APS): pilih prodi

| 😂 BAN-PT   Pengajuan Akre 🗙 🕂       |                                     |                                        |        |                                      |    |   |             |      |          | -           | ٥                | × |
|-------------------------------------|-------------------------------------|----------------------------------------|--------|--------------------------------------|----|---|-------------|------|----------|-------------|------------------|---|
| ( i l https://sapto.banpt.or.id/uap | DS                                  |                                        | G      | <b>Q</b> Search                      | Ŧ  | Â | ☆           | ê (  | •        | 🙋   🗸       | ABP 👻            | ≡ |
| KAR-PT                              |                                     |                                        |        |                                      |    |   | ▲ 0         | 0100 | 2 (Unive | rsitas Indo | onesia) <b>▼</b> | ^ |
| B Daftar Pengajuan                  | Ajukan Akred                        | litasi Program Studi                   |        |                                      |    |   |             |      |          |             |                  |   |
| Daftar SK Terbit                    |                                     |                                        |        |                                      |    |   |             |      |          |             |                  |   |
| B Daftar Pengajuan Ditolak          | Akreditasi Pertama/<br>Reakreditasi | ⊖ Akreditasi Pertama                   |        |                                      |    |   |             |      |          |             |                  |   |
| 🐞 Ajukan Akreditasi PT              | Jenjang                             | S1                                     |        |                                      |    |   |             |      |          |             | •                |   |
| 🛠 Ajukan Akreditasi Prodi           | Program Studi                       | 44201 - Matematika                     |        |                                      |    |   |             |      |          |             |                  |   |
| 😤 Unduh Template Borang             | Modus<br>Pembelajaran               |                                        |        |                                      |    |   |             |      |          |             | ٩                |   |
|                                     | Bidang Ilmu                         | 33201 - Geofisika<br>34201 - Geologi   |        |                                      |    |   |             |      |          |             | ^                |   |
|                                     |                                     | 36201 - Teknik Perkapalan              |        |                                      |    |   |             |      |          |             |                  |   |
|                                     | Nomor Surat<br>Pengantar            | 44201 - Matematika<br>45201 - Fisika   |        |                                      |    |   |             |      |          |             |                  |   |
|                                     | Tenneral Curet                      | 46201 - Biologi                        |        |                                      |    |   |             |      |          |             |                  |   |
|                                     | Pengantar                           | 47201 - Kimia                          |        |                                      |    |   |             |      |          |             | ~                |   |
|                                     | Alamat Pos                          | Alamat dan kode pos untuk pengiriman S | SK akr | editasi panjang maksimum 100 karakte | er |   | Kode<br>Pos | •    |          |             |                  |   |
|                                     |                                     | 5                                      |        |                                      |    |   |             |      |          |             |                  |   |
|                                     | <u>Ajukan &gt;&gt;&gt;</u>          | >>> Ajukan dan lanjut ke unggah berkas | ;      |                                      |    |   |             |      |          |             |                  |   |

#### >>> Proses Pengajuan Akreditasi Program Studi (APS): pilih modus dan bidang ilmu

| 😖 BAN-PT   Pengajuan Akre 🗙 🕂             |                                     |                                                  |    |           |   |   |                   |          |         | -            | ٥                   | × |
|-------------------------------------------|-------------------------------------|--------------------------------------------------|----|-----------|---|---|-------------------|----------|---------|--------------|---------------------|---|
| 🗲 🛈 🔒   https://sapto.banpt.or.id/uap     | DS                                  |                                                  | G  | Q. Search | Ŧ | Â | ☆ 自               |          |         | <b>@</b>   - | ABP 👻               | ≡ |
| BAD-FT                                    |                                     |                                                  |    |           |   |   | <b>&amp; 00</b> 1 | 002 (Uni | iversit | tas Indo     | nesia) <del>√</del> | ^ |
| Daftar Pengajuan                          | Ajukan Akreo                        | ditasi Program Studi                             |    |           |   |   |                   |          |         |              |                     |   |
| Daftar SK Terbit                          |                                     |                                                  |    |           |   |   |                   |          |         |              |                     |   |
| 🚯 Daftar Pengajuan Ditolak                | Akreditasi Pertama/<br>Reakreditasi | ⊖ Akreditasi Pertama                             |    |           |   |   |                   |          |         |              |                     |   |
| 🛯 Ajukan Akreditasi PT                    | Jenjang                             | S1                                               |    |           |   |   |                   |          |         |              | T                   |   |
| 🔀 Aiukan Akreditasi Prodi                 | Program Studi                       | 44201 - Matematika                               |    |           |   |   |                   |          |         |              | v                   |   |
| <ul> <li>Unduh Template Borang</li> </ul> | Modus<br>Pembelajaran               | Tatap muka O Jarak jauh Pilih modus pembelajaran |    |           |   |   |                   |          |         |              |                     |   |
|                                           | Bidang Ilmu                         | - Pilih bidang ilmu -                            |    |           |   |   |                   |          |         |              |                     |   |
|                                           |                                     |                                                  |    |           |   |   |                   |          |         |              | ٩                   |   |
|                                           | Nomor Surat<br>Pengantar            | Ekonomi dan Manajemen                            |    |           |   |   |                   |          |         |              | ^                   |   |
|                                           |                                     | Pendidikan<br>Bertanian dan Kebutanan            |    |           |   |   |                   |          |         |              | н.                  |   |
|                                           | Pengantar                           | Sosial                                           |    |           |   |   |                   |          |         |              |                     |   |
|                                           | Alamat Pos                          | MIPA                                             |    |           |   |   |                   |          |         |              | 11.                 |   |
|                                           |                                     | Teknik                                           |    |           |   |   |                   |          |         |              | ъ.                  |   |
|                                           |                                     | Kesehatan                                        |    |           |   |   |                   |          |         |              | ~                   |   |
|                                           |                                     |                                                  | _  |           |   |   |                   |          |         |              |                     |   |
|                                           | <u>Ajukan &gt;&gt;&gt;</u>          | >>> Ajukan dan lanjut ke unggah berka            | IS |           |   |   |                   |          |         |              |                     |   |
|                                           |                                     |                                                  |    |           |   |   |                   |          |         |              |                     |   |

#### >>> Proses Pengajuan Akreditasi Program Studi (APS): isi nomor surat dan alamat

| 😂 BAN-PT   Pengajuan Akre 🗙 🕂      |                                     |                                                     |                        |                      |                  |      |       |             | -            | ٥                | × |
|------------------------------------|-------------------------------------|-----------------------------------------------------|------------------------|----------------------|------------------|------|-------|-------------|--------------|------------------|---|
| (i) A https://sapto.banpt.or.id/ua | ps                                  |                                                     | G                      | <b>Q</b> , Search    | 1                | •    | ☆ 自   | ◙ ∢         | <b>@</b>   - | ABP 🔫            | ≡ |
|                                    |                                     |                                                     |                        |                      |                  |      | ▲ 001 | 002 (Univer | sitas Indo   | nesia) <b></b> ▼ |   |
| 🚳 Daftar Pengajuan                 | Ajukan Akreo                        | ditasi Program                                      | n Studi                |                      |                  |      |       |             |              |                  |   |
| 🚯 Daftar SK Terbit                 |                                     |                                                     |                        |                      |                  |      |       |             |              |                  |   |
| 🍘 Daftar Pengajuan Ditolak         | Akreditasi Pertama/<br>Reakreditasi | O Akreditasi Pertama                                |                        |                      |                  |      |       |             |              |                  |   |
| 🖗 Ajukan Akreditasi PT             | Jenjang                             | S1                                                  |                        |                      |                  |      |       |             |              | •                |   |
| 💥 Ajukan Akreditasi Prodi          | Program Studi                       | 44201 - Matematika                                  |                        |                      |                  |      |       |             |              | *                |   |
| Unduh Template Borang              | Modus<br>Pembelajaran               | ● Tatap muka ○ Jarak ja<br>Pilih modus pembelajaran | uh                     |                      |                  |      |       |             |              |                  |   |
|                                    | Bidang Ilmu                         | MIPA                                                |                        |                      |                  |      |       |             |              | v                |   |
|                                    |                                     | Pilih bidang ilmu yang ses                          | uai                    |                      |                  |      |       |             |              |                  |   |
|                                    | Nomor Surat                         | UI/Math/12321/Math/UI                               |                        |                      |                  |      |       |             |              |                  |   |
|                                    | rengantar                           | Format nomor surat beba                             | s dengan panjang maks  | imum 100 karakter    |                  |      |       |             |              |                  |   |
|                                    | Tanggal Surat<br>Pengantar          | 01 💌                                                | Maret                  | •                    | 2017             | Ŧ    |       |             |              |                  |   |
|                                    | Alamat Pos                          | Kampus UI Depok                                     |                        |                      |                  | Kode | 16424 | ļ           |              |                  |   |
|                                    |                                     | Alamat dan kode pos untu                            | ık pengiriman SK akred | itasi panjang maksim | num 100 karakter |      | 105   |             |              |                  |   |
|                                    |                                     |                                                     |                        |                      |                  |      |       |             |              |                  |   |
|                                    | Ajukan >>>                          | >>> Ajukan dan lanjut ke                            | unggah berkas          |                      |                  |      |       |             |              |                  |   |
|                                    |                                     |                                                     |                        |                      |                  |      |       |             |              |                  |   |
|                                    |                                     |                                                     |                        |                      |                  |      |       |             |              |                  |   |

#### >>> Proses Pengajuan Akreditasi Program Studi (APS): periksa kembali

| 😂 BAN-PT   Berkas Pengajuan 🗙 🕂  |                                         |                                                                |         |                |            |        |                  |          | -           | - 0                    | × |
|----------------------------------|-----------------------------------------|----------------------------------------------------------------|---------|----------------|------------|--------|------------------|----------|-------------|------------------------|---|
| ( Inters://sapto.banpt.or.id/vie | ewu/184/5                               | C 🔍 Sea                                                        | rch     |                | +          | â      | ☆ 自              |          | 4 🙆         | - ABP -                | ≡ |
| NAP FT                           |                                         |                                                                |         |                |            |        | <b>&amp;</b> 001 | 002 (Uni | versitas In | idonesia) <del>▼</del> |   |
| B Daftar Pengajuan               | Berkas Pengajı                          | ıan   Status: <u>Submit dokumen</u> (Usul                      | an berh | asil ditam     | nbah       | kan    | !)               |          |             |                        |   |
| Daftar SK Terbit                 | Perguruan Tinggi<br>Jeniang/Prog. Studi | Universitas Indonesia<br>S1/Matematika [ <b>Reakreditasi</b> ] |         |                |            |        |                  |          |             |                        |   |
| 🚯 Daftar Pengajuan Ditolak       | Modus Pembelajaran                      | ● Tatap muka 〇 Jarak jauh                                      |         |                |            |        |                  |          |             |                        |   |
| 👹 Ajukan Akreditasi PT           | Bidang Ilmu                             | MIPA                                                           |         | •              |            |        |                  |          |             |                        |   |
| 💥 Ajukan Akreditasi Prodi        | Pengantar                               | Ul/Math/12321/Math/Ul                                          |         |                |            |        |                  |          |             |                        |   |
| Unduh Template Borang            | Tanggal Surat<br>Pengantar              | 01 • Maret                                                     | ¥       | 2017           |            |        |                  |          |             |                        |   |
|                                  | Alamat Pos                              | Kampus UI Depok                                                |         |                |            |        | Kode<br>Pos      | 1        | 6424        |                        |   |
|                                  | Tanggal Submit<br>Usulan                | [Dokumen belum lengkap]                                        |         |                |            |        | 105              |          |             |                        |   |
|                                  | Ubah >>>                                |                                                                |         |                |            |        |                  |          |             |                        |   |
|                                  | Catatan BAN-PT                          | Belum ada catatan                                              |         |                |            |        |                  |          |             |                        |   |
|                                  | Nama Dokumen (klik                      | untuk melihat dokumen)                                         | Format  | Pilih berkas b | baru       |        |                  |          | Me          | nu                     |   |
|                                  | 1 Surat Pengantar dari I                | Ketua Program Studi                                            | pdf     | Browse         | lo file se | electe | d.               |          | U           | nggah                  |   |

#### >>> Proses Pengajuan Akreditasi Program Studi (APS): unggah berkas persyaratan

| BAN-PT   Berkas Pengajuan × +        |        |                                                                 |    |        |              |         |         |         |        |        |       | ٥           | )       |   |
|--------------------------------------|--------|-----------------------------------------------------------------|----|--------|--------------|---------|---------|---------|--------|--------|-------|-------------|---------|---|
| (i) l https://sapto.banpt.or.id/view | vu/184 | 4/5                                                             | C, | Q, Sea | arch         |         | +       | Â       | ☆ 自    | ◙      |       | <b>@</b>  - | ABP 👻   | : |
| RAP PT                               |        |                                                                 |    |        |              |         |         |         | ▲ 0010 | 002 (U | niver | sitas Ind   | onesia) |   |
| 🚯 Daftar Pengajuan                   |        | Nama Dokumen (klik untuk melihat dokumen)                       |    | Format | Pilih berkas | baru    |         |         |        |        | Men   | u           |         |   |
| B Daftar SK Terbit                   | 1      | Surat Pengantar dari Ketua Program Studi                        |    | pdf    | Browse       | No file | selecte | ed.     |        |        | Ung   | ggah        |         |   |
| Daftar Pengajuan Ditolak             | 2      | Surat Pernyataan                                                |    |        | pdf          | Browse  | No file | selecte | ed.    |        |       | Ung         | jgah    |   |
| Ø Ajukan Akreditasi PT               | 3      | Buku IIIA (Borang Program Studi)                                |    |        | pdf          | Browse  | No file | selecte | ed.    |        |       | Und         | nah     |   |
| 🔀 Ajukan Akreditasi Prodi            |        |                                                                 |    |        |              |         |         |         |        |        |       |             | Jgun    |   |
| Unduh Template Borang                | 4      | Lampiran Borang Program Studi (sesuai Buku IIIA)                |    |        | pdf          | Browse  | No file | selecte | ed.    |        |       | Ung         | ggah    |   |
|                                      | 5      | Buku IIIB (Borang Unit Pengelola Program Studi)                 |    |        | pdf          | Browse  | No file | selecte | ed.    |        |       | Ung         | ggah    |   |
|                                      | 6      | Lampiran Borang Unit Pengelola Program Studi (sesuai Buku IIIB) |    |        | pdf          | Browse  | No file | selecte | ed.    |        |       | Ung         | ggah    |   |
|                                      | 7      | Evaluasi Diri                                                   |    |        | pdf          | Browse  | No file | selecte | ed.    |        |       | Ung         | ggah    |   |
|                                      | 8      | Borang Data Kuantitatif (sesuai template BAN-PT)                |    |        | xlsx         | Browse  | No file | selecte | ed.    |        |       | Ung         | ggah    |   |

Batal >>>

!!! Batalkan Pengajuan (Seluruh dokumen akan dihapus!)

#### >>> Proses Pengajuan Akreditasi Program Studi (APS): lihat status

| SAPTO X +                              |          |               |                                        |                        |                      |             |      |       |                   |                      |         |                      | -       | ٥       | ×           |
|----------------------------------------|----------|---------------|----------------------------------------|------------------------|----------------------|-------------|------|-------|-------------------|----------------------|---------|----------------------|---------|---------|-------------|
| 🗲 🛈 🔒   https://sapto.banpt.or.id/ptda | ash#&pag | e[table-aipt] | =1&size[table-aipt]=10                 | C                      | <b>Q</b> Search      |             | Ŧ    | Â     | ☆                 | Ê                    |         | 1 🙆                  | -       | ABP 🔻   | Ξ           |
| NAN-FT                                 |          |               |                                        |                        |                      |             |      |       |                   | <b>6</b> 001         | 1002 (U | niversita            | as Ind  | lonesia | ı) <b>▼</b> |
| Daftar Pengajuan     Daftar SK Terbit  | Dat      | ftar Pe       | engajuan Akreditasi                    | (Total 4               | pengajuan            | )           |      |       |                   |                      |         |                      |         |         |             |
| Daftar Pengajuan Ditolak               |          | Jenis<br>¢    | Prodi/Perguruan Tinggi≑                |                        |                      |             |      | м     | enu <del>\$</del> |                      |         |                      |         |         |             |
| Ø Ajukan Akreditasi PT                 |          |               |                                        |                        |                      |             |      |       |                   |                      |         |                      |         |         | 1           |
| X Ajukan Akreditasi Prodi              | 1.       | Prodi         | Matematika , Universitas Indonesia     | [Belum lengkap]        | ] / [Belum Diterima] | Submit doku | ımen | [Belu | m Len             | gkap                 | J Lih   | iat berk<br>ngajuar  | as<br>1 |         |             |
|                                        | 2.       | AIPT          | Universitas Indonesia                  | 2017-03-17 / <b>20</b> | )17-03-17            | Proses AL   |      |       |                   |                      | Lih     | iat berka<br>ngajuar | as<br>1 |         |             |
|                                        | 3.       | Prodi         | Kedokteran , Universitas Indonesia     | [Belum lengkap]        | ] / [Belum Diterima] | Submit doku | umen | [Belu | m Len             | gkap                 | ) Lih   | iat berka<br>ngajuar | as<br>1 |         |             |
|                                        | 4.       | Prodi         | Teknik Elektro , Universitas Indonesia | Proses AK              |                      |             |      |       | Lif<br>pe         | iat berka<br>ngajuar | as<br>1 |                      |         |         |             |
|                                        |          |               |                                        | « < 1                  | to 4 of 4 (4) >      | »           |      |       |                   |                      |         |                      |         |         |             |

Jump to Page:  $1 \sim \cdot$  Show:  $10 \sim$ 

© BAN-PT, 2017

#### >>> Proses Pengajuan Akreditasi Program Studi (APS): daftar status

- Submit dokumen
- Revisi dokumen
- Menunggu proses AK
- Proses AK
- Tidak lulus AK
- Tunda AL
- Proses AL
- Menunggu penetapan hasil AL
- Menunggu penerbitan SK
- SK dan sertifikat terbit
- SK dan sertifikat terkirim
- Tidak terakreditasi

# >>> <u>http://sapto.banpt.or.id</u> Q&A dan Praktek

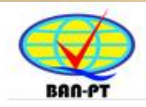

Badan Akreditasi Nasional Perguruan Tinggi

#### Selamat datang di SAPTO

Sistem Akreditasi Perguruan Tinggi Online

Login

Lupa password?

© BAN-PT, 2017